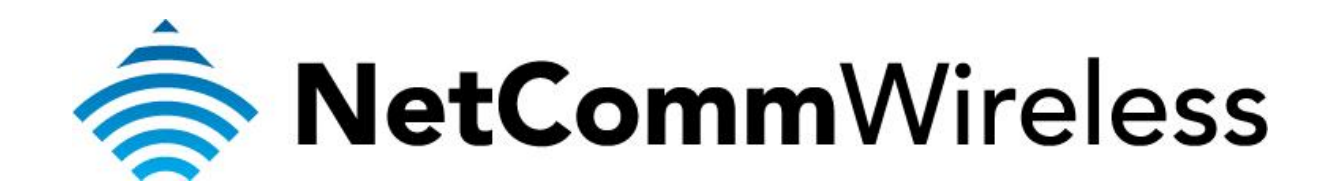

PlayStation 3 Setup (NB604n)

### **Playstation 3 Setup**

There are two ways of allowing your Playstation 3 to communicate with the internet. One is through *port forwarding* and the other is through the *DMZ* feature. Port forwarding will enable specified ports on the router to get access to your Playstation 3 to communicate with the internet as if they were directly connected by allowing access through. Setting your Playstation 3 as a DMZ host opens all the ports on the router to allow access to a designated device.

Before you configure the router, you will need to set a static IP address on your PlayStation. Follow the instructions at the link below to set a static IP address on your Playstation:

http://portforward.com/networking/staticip-ps3-playstation-3.htm

You can use an IP address like 192.168.1.100 for example.

You can only forward a port to **one** location (IP address).

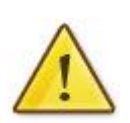

In some cases, this may cause issues when multiple LAN devices (computers, game consoles, or VOIP ATAs) attempt to use online gaming as same time or make multiple VOIP service connections.

In these cases, you would need to use an alternate port for any subsequent connections after the first device.

Please consult your VOIP provider or game manufacturer for assistance with this.

### Setting the Playstation 3 as the DMZ Host

- 1. Navigate to <a href="http://192.168.1.1">http://192.168.1.1</a> in a web browser.
- 2. Enter "admin" (without quotes) as both the username and password when prompted.
- 3. Select the **Advanced Setup** > **NAT** > **DMZ Host** options from the menu on the left hand side of the page.

| NetGomm             | <b>7</b> .                                                                                                    |  |  |  |  |  |  |  |  |
|---------------------|----------------------------------------------------------------------------------------------------|--|--|--|--|--|--|--|--|
|                     |                                                                                                    |  |  |  |  |  |  |  |  |
|                     |                                                                                                    |  |  |  |  |  |  |  |  |
| Device Info         | NAT DMZ Host                                                                                                    |  |  |  |  |  |  |  |  |
| Basic setup         | The Broadband Router will forward IP nackets from the WAN that do not belong to any of the applications configured in the Virtual Servers table to the DMZ host computer   |  |  |  |  |  |  |  |  |
| Advanced Setup      | The broaddand Router will forward an packets from the WAN that do not belong to any of the applications configured in the virtual Server's table to the DMZ host computer. |  |  |  |  |  |  |  |  |
| Layer 2 Interface   | Enter the computer's IP address and click 'Apply' to activate the DMZ host.                                                                                                |  |  |  |  |  |  |  |  |
| WAN Service         | Clear the IP address field and click 'Apply' to deactivate the DMZ host.                                                                                                   |  |  |  |  |  |  |  |  |
|                     | NN7 (Link 17 Address) 102 160 1 100                                                                                                    |  |  |  |  |  |  |  |  |
| Virtual Servers     | nws upst h. vantess: [155'109'1'100                                                                                                    |  |  |  |  |  |  |  |  |
| Port Triggering     | Save/Apply                                                                                                    |  |  |  |  |  |  |  |  |
| DMZ Host            |                                                                                                    |  |  |  |  |  |  |  |  |
| ALG                 |                                                                                                    |  |  |  |  |  |  |  |  |
| Multi NAT           |                                                                                                    |  |  |  |  |  |  |  |  |
| Security            |                                                                                                    |  |  |  |  |  |  |  |  |
| Parental Control    |                                                                                                    |  |  |  |  |  |  |  |  |
| Quality of Service  |                                                                                                    |  |  |  |  |  |  |  |  |
| Routing             |                                                                                                    |  |  |  |  |  |  |  |  |
| DNS                 |                                                                                                    |  |  |  |  |  |  |  |  |
| USL<br>UD=D         |                                                                                                    |  |  |  |  |  |  |  |  |
| DNS Provy           |                                                                                                    |  |  |  |  |  |  |  |  |
| Packet Acceleration |                                                                                                    |  |  |  |  |  |  |  |  |
| Storage Service     |                                                                                                    |  |  |  |  |  |  |  |  |
| Interface Grouping  |                                                                                                    |  |  |  |  |  |  |  |  |
| IPSec               |                                                                                                    |  |  |  |  |  |  |  |  |
| Power Management    |                                                                                                    |  |  |  |  |  |  |  |  |
| Wireless            |                                                                                                    |  |  |  |  |  |  |  |  |
| Diagnostics         |                                                                                                    |  |  |  |  |  |  |  |  |
| Management          |                                                                                                    |  |  |  |  |  |  |  |  |
|                     |                                                                                                    |  |  |  |  |  |  |  |  |

- 4. Enter the static IP address of the PlayStation in the **DMZ Host IP Address** field. In this example, *192.168.1.100* is the IP address of the PlayStation.
- 5. Click on the **Save/Apply** button.
- 6. Reboot the modem. (See the last page of the guide for rebooting instructions)

### Adding Port Forwarding Rules for Playstation 3

- 1. Navigate to <a href="http://192.168.1.1">http://192.168.1.1</a> in a web browser.
- 2. Enter "admin" (without quotes) as both the username and password when prompted.
- 3. Select the **Advanced Setup** > **NAT** > **Virtual Servers** options from the menu on the left hand side of the page.

| HetComm <sup>-</sup>                             |                                                                                                    |
|--------------------------------------------------|----------------------------------------------------------------------------------------------------|
|                                                  |                                                                                                    |
|                                                  |                                                                                                    |
| Device Info<br>Basic setup<br>Advanced Setup     | NAT Virtual Servers Setup<br>Virtual Server allows you to direct incoming traffic from WAN side (identified by Protocol and External port) to the Internal server with private IP address on the LAN side. The Internal port is<br>required only if the external port needs to be converted to a different port number used by the server on the LAN side. A maximum <b>32</b> entries can be configured. |
| Layer 2 Interface                                | Server Name External Port Start External Port End Protocol Internal Port Start Internal Port End Server IP Address WAN Interface Remove                                                                                                    |
| WAN Service                                      |                                                                                                    |
| LAN<br>NAT<br>Virtual Servers<br>Port Triggering | Add Remove                                                                                                    |
| DMZ Host                                         |                                                                                                    |
| ALG                                              |                                                                                                    |
| Multi NAT                                        |                                                                                                    |
| Security                                         |                                                                                                    |
| Parental Control                                 |                                                                                                    |
| Quality of Service                               |                                                                                                    |
| Routing                                          |                                                                                                    |
| DNS                                              |                                                                                                    |
| DSL                                              |                                                                                                    |
| UPnP                                             |                                                                                                    |
| DNS Proxy                                        |                                                                                                    |
| Packet Acceleration                              |                                                                                                    |
| Storage Service                                  |                                                                                                    |
| Interface Grouping                               |                                                                                                    |
| IPSec                                            |                                                                                                    |
| Power Management                                 |                                                                                                    |
| Wireless                                         |                                                                                                    |
| Management                                       |                                                                                                    |
| management                                       |                                                                                                    |
|                                                  | ©1997-2011 NetComm Corporation. All rights reserved.                                                                                                    |

4. Click the **Add** button to add port forwarding rules.

5. Check the Interface currently selected in the **Use Interface** field is correct. For Australian customers, use **pppoe\_0\_8\_35**. For New Zealand customers, use **pppoa\_0\_0\_100**.

# NetComm

| Device Info<br>Basic setup<br>Advanced Setup<br>Layer 2 Interface<br>WAN Service<br>LAN<br>NAT<br>Virtual Servers<br>Port Triggering<br>DMZ Host<br>ALG<br>Multi NAT | NAT Virtual Serve<br>Select the service nam<br>NOTE: The "Internal<br>Port Start", then "In<br>Remaining number of<br>Use Interface<br>Service Name:<br>© Select a Service:<br>© Custom Service:<br>Server IP Address: | rs<br>Port End" cannot<br>iternal Port End"<br>of entries that can<br>pppoe_0_8_3<br>Select One<br>PlayStation<br>192.168.1.100 | ver IP address a<br>be modified di<br>will be set to t<br>be configured<br>5/ppp0 • | and clic<br>rectly.<br>he sar<br>d:29 | ck "Apply/Save" tc<br>. Normally, it is<br>me value as "In | o forward IP packet<br>set to the same v<br>ternal Port Start | s for this service to the specified server.<br>value as "External Port End". However, if γou modify "Internal<br>". |
|----------------------------------------------------------------------------------------------------|----------------------------------------------------------------------------------------------------|----------------------------------------------------------------------------------------------------|-------------------------------------------------------------------------------------|---------------------------------------|------------------------------------------------------------|---------------------------------------------------------------|----------------------------------------------------------------------------------------------------|
| Security<br>Parental Control                                                                                                    |                                                                                                    |                                                                                                    |                                                                                     |                                       | Ā                                                          | Apply/Save                                                    |                                                                                                    |
| Quality of Service                                                                                                    | External Port Start                                                                                                    | External Port End                                                                                                    | Protocol                                                                            | Inte                                  | ernal Port Start                                           | Internal Port End                                             |                                                                                                    |
| DNS                                                                                                    | 80                                                                                                    | 80                                                                                                    | ТСР                                                                                 | 80                                    |                                                            | 80                                                            |                                                                                                    |
| DSL                                                                                                    | 443                                                                                                    | 443                                                                                                    | TCP •                                                                               | 443                                   |                                                            | 443                                                           |                                                                                                    |
| UPnP                                                                                                    | 3478                                                                                                    | 3478                                                                                                    | TCP/UDP                                                                             | 3478                                  | '8                                                         | 3478                                                          |                                                                                                    |
| DNS Proxy<br>Packet Acceleration                                                                                                    | 3479                                                                                                    | 3479                                                                                                    | TCP/UDP                                                                             | 3479                                  | 9                                                          | 3479                                                          | •                                                                                                    |
| Storage Service                                                                                                    | 3480                                                                                                    | 3480                                                                                                    | TCP •                                                                               | 3480                                  | 0                                                          | 3480                                                          |                                                                                                    |
| Interface Grouping                                                                                                    | 5223                                                                                                    | 5223                                                                                                    | TCP                                                                                 | 522                                   | 3                                                          | 5223                                                          |                                                                                                    |
| IPSec<br>Bower Management                                                                                                    | 8080                                                                                                    | 8080                                                                                                    | TCP                                                                                 | 8080                                  | 0                                                          | 8080                                                          |                                                                                                    |
| Wireless                                                                                                    | 2650                                                                                                    | 2650                                                                                                    |                                                                                     |                                       | 0                                                          | 2650                                                          |                                                                                                    |
| Diagnostics                                                                                                    | 3038                                                                                                    | 3038                                                                                                    | TOP                                                                                 | 3050                                  | 8                                                          | 3038                                                          | _                                                                                                    |
| Management                                                                                                    |                                                                                                    |                                                                                                    | ICP •                                                                               | 1                                     |                                                            |                                                               |                                                                                                    |
|                                                                                                    |                                                                                                    |                                                                                                    | TCP -                                                                               |                                       |                                                            |                                                               |                                                                                                    |
|                                                                                                    |                                                                                                    |                                                                                                    | TCP                                                                                 | ·                                     |                                                            |                                                               |                                                                                                    |
|                                                                                                    |                                                                                                    |                                                                                                    | TCP                                                                                 | •                                     |                                                            |                                                               |                                                                                                    |
|                                                                                                    |                                                                                                    |                                                                                                    | ©1997-2011                                                                          | NetCo                                 | A mm Corporation.                                          | Apply/Save<br>All rights reserved.                            | -                                                                                                    |

- 6. To create your own defined port forwarding rule, select the **Custom Service** field and give the port forwarding rule a unique name. This example uses **PlayStation**.
- 7. Enter the IP address of the PlayStation that you wish to port forward to in the **Server IP Address** field. In this example, the IP address of the PlayStation is 192.168.1.100
- 8. Enter the **port** number or port range into the External Port Start and External Port End fields. Note that the Internal Port Start and Internal Port End fields will automatically populate with the same port numbers.
- 9. Select the protocol to be used for the port forwarding rule. Options include TCP, UDP or TCP/UDP for both.

The ports and protocols for Playstation 3 are as follows:

| Protocol    | Port Number |
|-------------|-------------|
| ТСР         | 80          |
| ТСР         | 443         |
| TCP and UDP | 3478        |
| TCP and UDP | 3479        |
| ТСР         | 3480        |
| ТСР         | 5223        |
| ТСР         | 8080        |
| UDP         | 3658        |

#### 10. Click the **Apply/Save** button.

| NetGomm                                      |                                          |                                                               |                                                                   |                                                    |               |                                                          |                                                |                                                      |                                |                    |
|----------------------------------------------|------------------------------------------|---------------------------------------------------------------|-------------------------------------------------------------------|----------------------------------------------------|---------------|----------------------------------------------------------|------------------------------------------------|------------------------------------------------------|--------------------------------|--------------------|
| Device Info<br>Basic setup<br>Advanced Setup | <b>NAT V</b><br>Virtual Se<br>required o | <b>/irtual Server</b><br>rver allows you<br>nly if the extern | s Setup<br>to direct incoming traffic<br>al port needs to be conv | : from WAN side (ident<br>erted to a different por | ified by Prot | cocol and External port) to<br>ed by the server on the i | o the Internal server w<br>LAN side. A maximum | vith private IP address o<br>32 entries can be confi | on the LAN side. Th<br>igured. | e Internal port is |
| Layer 2 Interface                            | 5                                        | CONTRACT NUMBER                                               | Eutopp al Dopt Start                                              | Eutownal Bowt End                                  | Destocal      | Internal Bort Start                                      | Internal Bort End                              | Sarvar ID Advacc                                     | IIIAN Interface                | Pomouo             |
| WAN Service                                  |                                          | Diau/Statia-                                                  | en en en en en en en en en en en en en e                          | 80                                                 | TCP           | 80                                                       | 80                                             | 192 168 1 100                                        | DDD()                          |                    |
| NAT                                          | L L                                      | DiavStation                                                   | 443                                                               | 443                                                | тср           | 443                                                      | 443                                            | 192.168.1.100                                        | DDD0                           |                    |
| Virtual Servers                              | l<br>L                                   | PlayStation                                                   | 3478                                                              | 3478                                               | TCP/UDP       | 3478                                                     | 3478                                           | 192.168.1.100                                        | ppp0                           |                    |
| DMZ Host                                     | l l                                      | PlayStation                                                   | 3479                                                              | 3479                                               | TCP/UDP       | 3479                                                     | 3479                                           | 192.168.1.100                                        | ppp0                           |                    |
| ALG<br>Multi NAT                             |                                          | PlayStation                                                   | 3480                                                              | 3480                                               | тср           | 3480                                                     | 3480                                           | 192.168.1.100                                        | ppp0                           |                    |
| Security                                     |                                          | PlayStation                                                   | 5223                                                              | 5223                                               | тср           | 5223                                                     | 5223                                           | 192.168.1.100                                        | ppp0                           |                    |
| Quality of Service                           | ļ l                                      | PlayStation                                                   | 8080                                                              | 8080                                               | тср           | 8080                                                     | 8080                                           | 192.168.1.100                                        | ppp0                           |                    |
| Routing                                      | Ī                                        | PlayStation                                                   | 3658                                                              | 3658                                               | UDP           | 3658                                                     | 3658                                           | 192.168.1.100                                        | ppp0                           |                    |
| DSL<br>UPnP                                  |                                          |                                                               |                                                                   |                                                    |               |                                                          |                                                |                                                      |                                |                    |
| DNS Proxy<br>Packet Acceleration             |                                          |                                                               |                                                                   |                                                    | 1             | Add Remove                                               |                                                |                                                      |                                |                    |
| Storage Service                              |                                          |                                                               |                                                                   |                                                    |               |                                                          |                                                |                                                      |                                |                    |
| Incerrace Grouping<br>IPSec                  |                                          |                                                               |                                                                   |                                                    |               |                                                          |                                                |                                                      |                                |                    |
| Power Management                             |                                          |                                                               |                                                                   |                                                    |               |                                                          |                                                |                                                      |                                |                    |
| Wireless                                     |                                          |                                                               |                                                                   |                                                    |               |                                                          |                                                |                                                      |                                |                    |
| Diagnostics<br>Management                    |                                          |                                                               |                                                                   |                                                    |               |                                                          |                                                |                                                      |                                |                    |
| -                                            |                                          |                                                               |                                                                   |                                                    |               |                                                          |                                                |                                                      |                                |                    |
|                                              |                                          |                                                               |                                                                   |                                                    |               |                                                          |                                                |                                                      |                                |                    |
|                                              |                                          |                                                               |                                                                   | @1997-2011 NetComr                                 | n Cornoratio  | n. All rights reserved                                   |                                                |                                                      |                                |                    |

- 11. The port forwarding rules will now be displayed as the example above shows.
- 12. Reboot the modem.

## Rebooting the NB604n

| NetGomi                                                                                                    | <b>/</b> .                                   |
|----------------------------------------------------------------------------------------------------|----------------------------------------------|
| Device Info<br>Basic setup<br>Advanced Setup<br>Wireless<br>Diagnostics<br>Management<br>Settings<br>System Log<br>TR-069 Client<br>Internet Time<br>Access Control<br>Update Software<br>Reboot | Click the button below to reboot the router. |

- 1. Select the **Management** > **Reboot** options from the menu on the left hand side of the page.
- 2. Click the **Reboot** button in the middle.